### **TPMO Disciplinary Report Submission Instructions**

| ◆aetna                            |                                                                                                    |
|-----------------------------------|----------------------------------------------------------------------------------------------------|
|                                   |                                                                                                    |
| Producer World <sup>®</sup> Login | Why Register?                                                                                                    |
| USERNAME                          | Aetna's online service center developed to meet the informational<br>needs of our producers, general agents and firm employees<br>including access to: |
| PASSWORD                          | Get quotes     Find compensation information     Check license status     Set up direct deposit     Get reporting     And more                         |
| Forgot your password or username? | (Register now)                                                                                                    |
| Register   Your Privacy           | About Producer World Security/Encryption                                                                                                    |
|                                   |                                                                                                    |

## **Click on "Learn more"**

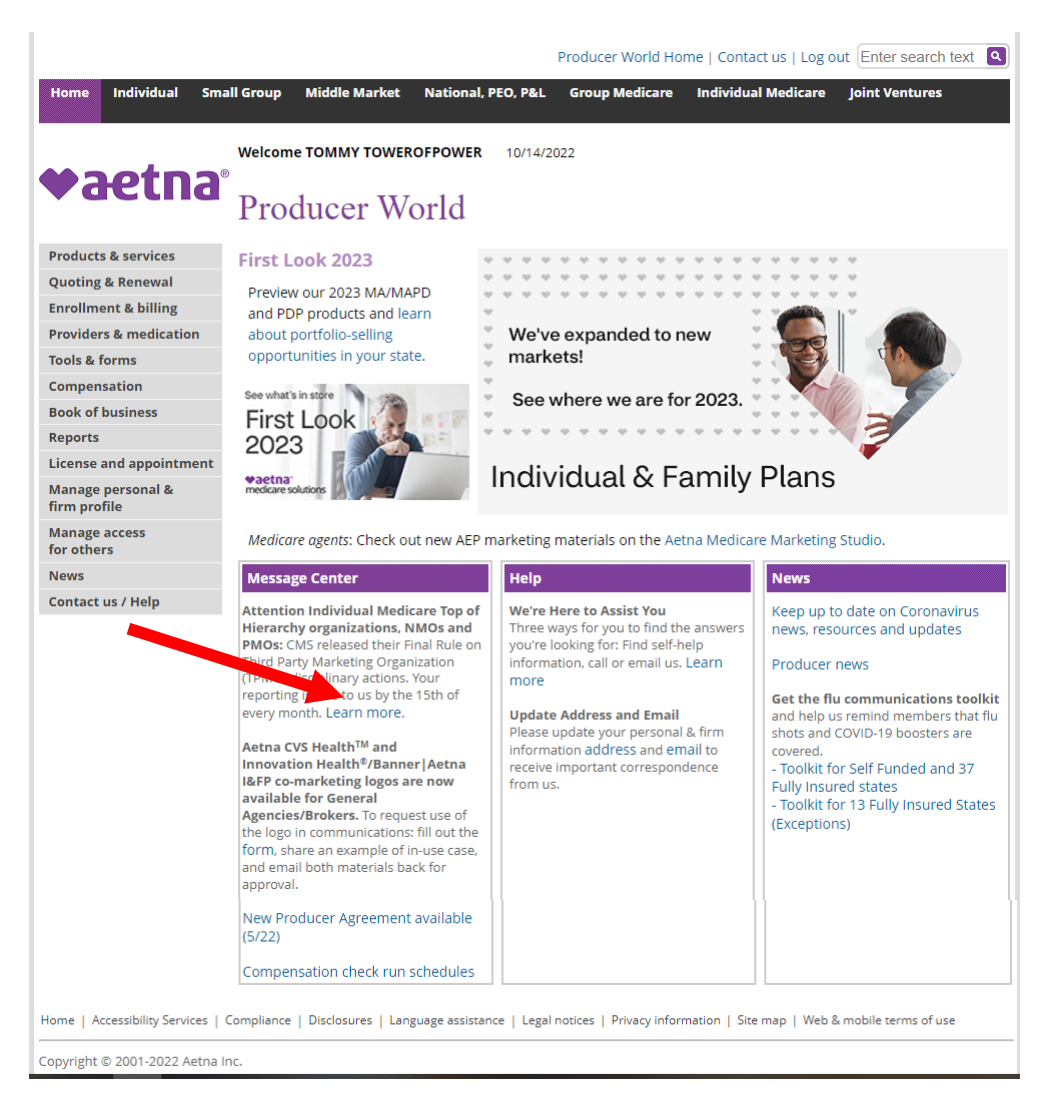

# **TPMO Disciplinary Action Reporting**

CMS released their Final Rule on Third Party Marketing Organization (TPMO) disciplinary actions. This requirement went into effect 10/1/2022. Based on CMS guidance TPMO's must submit a report to Aetna of any agent/staff disciplinary actions or violations of any requirements that apply to Aetna associated with Medicare beneficiary interaction on a monthly basis. The first report is due on or before November 15, 2022.

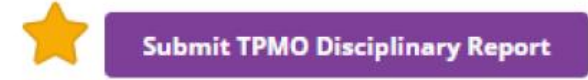

The following actions are required by your organizations:

- TOH's, NMO's, and PMO's have oversight responsibility for their downline agent and agencies including:
  - Responsible for collecting all disciplinary actions taken for any of their contracted employees/contracted agents and downline agents/agencies

Use the Aetna TPMO Disciplinary Action Template for your reporting.

 Submit the reports via Producer World by the 15th of the month for the previous month's information. (For example, October actions due by 11/15. November actions due by 12/15. December actions due by 1/15/2023, etc.)

#### The first report is due on or before 11/15/2022.

Please note, you MUST report by the 15th of every month any disciplinary actions identified and the actions taken by your organization and downlines.

Examples of violations associated with Medicare beneficiary interactions include, but are not limited to:

- Enrolled no consent
- Illegal behavior i.e., theft from a Medicare beneficiary, stealing a beneficiary. protected health information, acts
  of violence toward a Medicare beneficiary.
- Fraud i.e., forging a beneficiary signature on an enrollment application, receiving Kick Back payments.
- High pressure sales tactics
- Non-compliance with CMS marketing guidelines i.e., conducting cold calling or door to door solicitation, providing cash or cash equivalent gifts.
- Egregious behavior- i.e., knowingly providing inaccurate information only to entice a beneficiary to enroll in a
  plan, threatening or abusive behavior.
- · Unethical behavior i.e., violations of Aetna's and/or organizations Code of Conduct/Ethical Standards.
- Non-compliance with CMS enrollment guidelines i.e., using invalid Special Enrollment Periods, not obtaining an
  electronic or paper beneficiary signature.

Fill out Contact Form with name, NPN, Firm Name, Email address and phone number. Next fill out "Inquiry details" – choose your state.

|                                          | Producer World Home   Contact us   Log out Enter search text                                                                             |
|------------------------------------------|----------------------------------------------------------------------------------------------------|
| Home Individual Sm                       | all Group Middle Market National, PEO, P&L Group Medicare Individual Medicare Joint Ventures                                             |
|                                          | Producer World Home \ Contact us                                                                                                    |
| ♥aetna                                   | Contact us                                                                                                    |
| Products & services<br>Quoting & Renewal | We're here to assist you                                                                                                    |
| Enrollment & billing                     |                                                                                                    |
| Providers & medication                   | Three ways to assist you find the answers you are                                                                                        |
| Tools & forms                            | looking for Find helpful Information, call us or                                                                                         |
| Compensation                             | emailus.                                                                                                    |
| Book of business<br>Reports              |                                                                                                    |
| License and appointment                  |                                                                                                    |
| Manage personal &                        | The second second                                                                                                    |
| firm profile                             | Helpful information Call us Contact form                                                                                                 |
| for others                               | Contact form                                                                                                    |
| News<br>Contact us / Help                | Contact form                                                                                                    |
|                                          | Please use this page to submit a request for assistance or for more information.<br>Required fields are notated with a red asterisk (*). |
|                                          | Make address, phone and email updates online.                                                                                            |
|                                          | Producer details                                                                                                    |
|                                          | *Name:                                                                                                    |
|                                          | Lynn Quinn                                                                                                    |
|                                          | National Producer Number (NPN):<br>Ex. 0123456                                                                                           |
|                                          | Firm name:                                                                                                    |
|                                          | Ex. Doe Insurance Agency                                                                                                    |
|                                          | *Email address:                                                                                                    |
|                                          | LynnQuinn@abcinsurance.com                                                                                                    |
|                                          | Phone number:<br>555555555                                                                                                    |
|                                          |                                                                                                    |
|                                          | Please select the state and segment you are inquiring about and provide a detailed message so we can<br>better assist you.               |
|                                          | *State you are inquiring about:                                                                                                    |
|                                          | Select a state                                                                                                    |
|                                          | >Alaska<br>>Arizona t 🗸                                                                                                    |
|                                          | > Arkansas<br>> California                                                                                                    |
|                                          | > Colorado                                                                                                    |
|                                          | > Delaware                                                                                                    |
|                                          | > Florida ssue:                                                                                                    |
|                                          | Georgia     Vide details to expedite your request (i.e. TIN, Group/Control #, Claims, Member     Hawaii                                  |
|                                          | > Idaho<br>> Illinois bout my clients bill.                                                                                              |
|                                          | > Indiana                                                                                                    |
|                                          | > Kansas                                                                                                    |
|                                          | > Louisiana  Add at tachmant holou //f applicable):                                                                                      |
|                                          | Note: multiple files or files larger that <b>1MB</b> should be zipped prior to submitting. <b>Maximum file size in 1MB</b> .             |
|                                          | Choose File No file chosen                                                                                                    |
|                                          |                                                                                                    |
|                                          | Submit Reset                                                                                                    |
|                                          |                                                                                                    |
| Home   Accessibility Services   1        | Compliance   Disclosures   Language assistance   Legal notices   Privacy information   Site map   Web & mobile terms of use              |

Copyright © 2001-2022 Aetna Inc.

# Choose your "Segment" – Individual Medicare

|   | Please select the state and segment you are inquiring about and provide a detailed message so we can<br>better assist you.                                                                                                    |
|---|----------------------------------------------------------------------------------------------------|
|   | *State you are inquiring about:                                                                                                    |
|   | Select a state 🗸                                                                                                    |
| • | *Segment:                                                                                                    |
|   | Select a market segment V                                                                                                    |
|   | Select a market segment<br>> Individual and family medical plans<br>Individual Descel                                                                                                    |
| 2 | Individual Dental     Individual Medicare                                                                                                    |
|   | > Group Medicare                                                                                                    |
|   | > National Accounts                                                                                                    |
|   | > Senior Medicare supplement and ancillary products quest (i.e. TIN, Group/Control #, Claims, Member                                                                                                    |
|   | > Small Group                                                                                                    |
|   | and a second second sec |
|   | Add attachment below (if applicable):<br>Note: multiple files or files larger that <b>1MB</b> should be zipped prior to submitting. <b>Moximum file size in 1MB</b> .<br>Choose File No file chosen                                                                                                    |
|   |                                                                                                    |
|   | Submit Reset                                                                                                    |
|   |                                                                                                    |
|   |                                                                                                    |

Copyright © 2001-2022 Aetna Inc.

## Choose your "Inquiry type" – TMPO Disciplinary Report

| - Inquiry details  Please select the state and segment you are inquiring about and provide a detailed message so we can better assist you.  *State you are inquiring about:  Georgia                                                                                                    |
|----------------------------------------------------------------------------------------------------|
| *Segment:<br>Individual Medicare Individual Medicare inquiry type Individual Medicare inquiry type Individual Medicare inquiry type Individual Medicare inquiry type Individual Medicare inquiry Commissions Commissions Contract Changes Individual Dental Individual Dental Individual Dental Individual Dental Individual Medicare certifications Individual Medicare certifications Individual Medicare certifications Individual Medicare inquiry Individual Medicare inquiry Individual Medicare individual Medicare individual Medicare individual Medicare individual Medicare individual Medicare individual Medicare individual Medicare individual Medicare individual Medicare individual Medicare individual Medicare individual Medicare individual Medicare individual Me |
| > Think Agent<br>> TPMO Disciplinary Report<br>> Other                                                                                                    |

If you don't have any disciplinary incidents to report "check" the "No TPMO incidents to report." Then click "Submit"

| better assist you.                                                   |                                                                                               |
|----------------------------------------------------------------------|-----------------------------------------------------------------------------------------------|
| *State you are inquiring about:                                      |                                                                                               |
| > Georgia 🗸 🗸                                                        |                                                                                               |
| *Segment:                                                            |                                                                                               |
| > Individual Medicare                                                | ~                                                                                             |
| *Inquiry type:                                                       |                                                                                               |
| > TPMO Disciplinary Report                                           | ~                                                                                             |
| If applicable, please provide detail:<br>Materials, Benefits , etc.) | s to expedite your request (i.e. TIN, Group/Control #, Claims, Member                         |
| Ex. 1 am inquiring about my (                                        | clients bill.                                                                                 |
|                                                                      |                                                                                               |
| Add attachment below (if applica                                     | able):<br>hat <b>1MR</b> should be zinned prior to submitting. <b>Maximum file size in 1M</b> |
| Choose File No file chosen                                           | nat <b>TMB</b> should be zipped prior to submitting. <b>Maximum jire size in TMB</b>          |
|                                                                      |                                                                                               |
|                                                                      |                                                                                               |
|                                                                      |                                                                                               |

If you do have disciplinary incidents to report "Choose File" and upload the required Aetna "TPMO\_Disciplinary Action Template" file for that month.

| better assist you.  *State you are inquiring about:  Georgia  *Segment:  Individual Medicare  *Inquiry type:  TPMO Disciplinary Report  No TPMO disciplinary ncidents to report  *Enter your message/issue: If opplicable, please provide details to expedite your request (i.e. TIN, Group/Control #, Claims, Member Materials, Benefits, etc.)  Ex. I am inquiring about my clients bill.  Add attachment below (if applicable): Note: multiple files or files larger that <b>1MB</b> should be zipped prior to submitting. <b>Maximum file size in 1</b> Choose File_TPMO_Disc10.2022.xlsx                                                                                                    | Ple              | ase select the state and segment you are inquiring about and provide a detailed message so we c           |
|----------------------------------------------------------------------------------------------------|------------------|----------------------------------------------------------------------------------------------------|
| <pre>*State you are inquiring about:<br/>&gt; Georgia<br/>*Segment:<br/>&gt; Individual Medicare<br/>*Inquiry type:<br/>&gt; TPMO Disciplinary Report<br/>&gt; TPMO Disciplinary Report<br/>&gt; TPMO disciplinary incidents to report<br/>*Enter your message/issue:<br/>If applicable, please provide details to expedite your request (i.e. TIN, Group/Control #, Claims, Member Materials, Benefits, etc.)<br/>Ex. I am inquiring about my clients bill.<br/>Ex. I am inquiring about my clients bill.<br/>Add attachment below (if applicable):<br/>Note: multiple files or files larger that 1MB should be zipped prior to submitting. Maximum file size in 1<br/>Choose File TPMO_Disc10.2022.xlsx</pre>                                                                                                    | bet              | ter assist you.                                                                                           |
| <pre>&gt; Georgia  &gt; Georgia *Segment: &gt; Individual Medicare *Inquiry type: &gt; TPMO Disciplinary Report &gt; TPMO Disciplinary Report &gt; T O No TPMO disciplinary incidents to report *Enter your message/issue: If applicable, please provide details to expedite your request (i.e. TIN, Group/Control #, Claims, Member Materials, Benefits, etc.) Ex. I am inquiring about my clients bill. Add attachment below (if applicable): Note: multiple files or files larger that 1MB should be zipped prior to submitting. Maximum file size in 1 Choose File TPMO_Disc10.2022.xlsx</pre>                                                                                                    | *St              | ate you are inquiring about:                                                                              |
| <pre>*Segment: &gt; Individual Medicare  *Inquiry type: &gt; TPMO Disciplinary Report &gt; TPMO Disciplinary Report &gt; No TPMO disciplinary incidents to report *Enter your message/issue: If applicable, please provide details to expedite your request (i.e. TIN, Group/Control #, Claims, Member Materials, Benefits, etc.) Ex. I am inquiring about my clients bill. Add attachment below (if applicable): Note: multiple files or files larger that 1MB should be zipped prior to submitting. Maximum file size in 1 Choose File TPMO_Disc 10.2022.xlsx</pre>                                                                                                    | <mark>،</mark> G | seorgia 🗸                                                                                                 |
| <pre>&gt; Individual Medicare  </pre> Individual Medicare   Individual Medicare   Individ | *Se              | gment:                                                                                                    |
| <pre>*Inquiry type:<br/>&gt; TPMO Disciplinary Report &gt;     No TPMO disciplinary incidents to report *Enter your message/issue: If applicable, please provide details to expedite your request (i.e. TIN, Group/Control #, Claims, Member Materials, Benefits, etc.) Ex. I am inquiring about my clients bill. Add attachment below (if applicable): Note: multiple files or files larger that 1MB should be zipped prior to submitting. Maximum file size in 1 Choose File TPMO_Disc10.2022.xlsx</pre>                                                                                                    | > Ir             | ndividual Medicare 🗸                                                                                      |
| > TPMO Disciplinary Report         > No TPMO disciplinary incidents to report         *Enter your message/issue:         If applicable, please provide details to expedite your request (i.e. TIN, Group/Control #, Claims, Member Materials, Benefits, etc.)         Ex. I am inquiring about my clients bill.         Add attachment below (if applicable):         Note: multiple files or files larger that 1MB should be zipped prior to submitting. Maximum file size in 1         Choose File       TPMO_Disc 10.2022.xlsx                                                                                                    | *In              | quiry type:                                                                                               |
| <ul> <li>No TPMO disciplinary incidents to report</li> <li>*Enter your message/issue:<br/>If applicable, please provide details to expedite your request (i.e. TIN, Group/Control #, Claims, Member<br/>Materials, Benefits, etc.)</li> <li>Ex. I am inquiring about my clients bill.</li> <li>Add attachment below (if applicable):<br/>Note: multiple files or files larger that 1MB should be zipped prior to submitting. Maximum file size in 1<br/>Choose File TPMO_Disc10.2022.xlsx</li> </ul>                                                                                                    | > T              | PMO Disciplinary Report 🗸                                                                                 |
| Add attachment below (if applicable):<br>Note: multiple files or files larger that <b>1MB</b> should be zipped prior to submitting. <b>Maximum file size in 1</b><br>Choose File TPMO_Disc10.2022.xlsx                                                                                                    | Ma               | rerials, Benefits, etc.)                                                                                  |
| Add attachment below (if applicable):<br>Note: multiple files or files larger that <b>1MB</b> should be zipped prior to submitting. <b>Maximum file size in 1</b><br>Choose File TPMO_Disc10.2022.xlsx                                                                                                    | Ex               | . I am inquiring about my clients bill.                                                                   |
| Add attachment below (if applicable):<br>Note: multiple files or files larger that <b>1MB</b> should be zipped prior to submitting. <b>Maximum file size in 1</b><br>Choose File TPMO_Disc10.2022.xlsx                                                                                                    |                  |                                                                                                    |
| Add attachment below (if applicable):<br>Note: multiple files or files larger that <b>1MB</b> should be zipped prior to submitting. <b>Maximum file size in 1</b>                                                                                                    |                  |                                                                                                    |
| Note: multiple files or files larger that <b>1MB</b> should be zipped prior to submitting. <b>Maximum file size in 1</b> Choose File TPMO_Disc10.2022 xlsx                                                                                                    | Adu              | d attachment below (if applicable):                                                                       |
| Choose File TPMO_Disc 10.2022.xlsx                                                                                                    | Not              | te: multiple files or files larger that 1MB should be zipped prior to submitting. Maximum file size in 1M |
|                                                                                                    | Cł               | noose File TPMO_Disc10.2022.xlsx                                                                          |
|                                                                                                    |                  |                                                                                                    |
|                                                                                                    |                  |                                                                                                    |

# Then click on "Submit"

| Please sel             | ect the state and segment you are inquiring about and provide a detailed message so we ca         |
|------------------------|---------------------------------------------------------------------------------------------------|
| better ass             | st you.                                                                                           |
| *State you             | are inquiring about:                                                                              |
| > Georgia              | ~                                                                                                 |
| *Segment               |                                                                                                   |
| > Individua            | Medicare 🗸                                                                                        |
| *Inquiry ty            | pe:                                                                                               |
| > TPMO D               | sciplinary Report                                                                                 |
| Materials,             | e, preuse provide detains to expende your request (i.e. rive, Group/Control #, Claims, Member     |
| Materials,<br>Ex. I am | Senefits, etc.)                                                                                   |
|                        |                                                                                                   |
| Add attaci             | ment below (if applicable):                                                                       |
| Note: mult             | ple files or files larger that 1MB should be zipped prior to submitting. Maximum file size in 1MB |
| Choose F               | le TPMO_Disc10.2022.xlsx                                                                          |
|                        |                                                                                                   |
|                        |                                                                                                   |
|                        |                                                                                                   |